BARRY NAPPER & COMPANY LTD

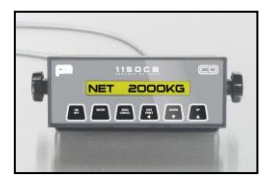

Woodhouse Grange Farm Belton · Doncaster · DN9 1QH Telephone: 0044 (0) 1427 875574

www.onboardweighing.co.uk

## PM1150CB (Software 01.08) Zero Setting Instructions

## Only undertake this setup when the body is empty, if the vehicle is a tipper raise the body 6-8 inches clear of the chassis

✤ When Indicator is switched on, press and hold the ON/OFF button for about 2 seconds, the indicator will show

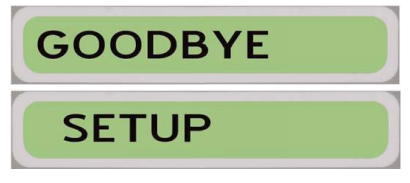

✤ Release the **ON/OFF** button, the display will show Calibration

CALIBRATION

 $\oplus$  Press the DOWN arrow button repeatedly until the display shows

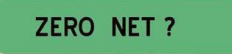

✤ Press the ENTER Button to confirm zero, display will show

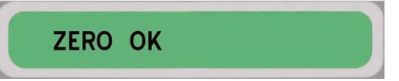

Ow exit the calibration set up by pressing the up arrow repeatedly until the display shows

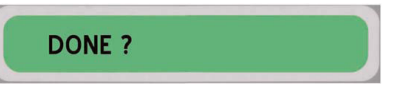

 Now press the enter button and the display will return to normal weighing mode and show NET
 OKg

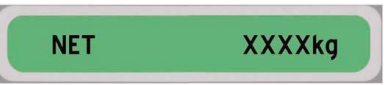

If you experience any problems please contact us on 01427 875574 www.onboardweighing.co.uk BARRY NAPPER & COMPANY LTD

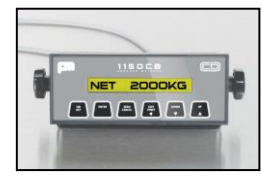

Woodhouse Grange Farm

Belton · Doncaster · DN9 1QH

Telephone: 0044 (0) 1427 875574

www.onboardweighing.co.uk

## PM1150CB

(Software 01.08)

## Span or Calibration Weight Setting Instructions

Only undertake this setup when the body is loaded with a known weight, if the vehicle is a tipper raise the body 6-8 inches clear of the chassis

When Indicator is switched on, press and hold the ON/OFF button for about 2 seconds, the indicator will show

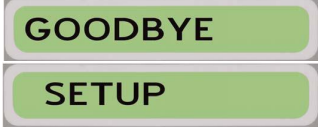

+ Release the **ON/OFF** button, the display will show Calibration

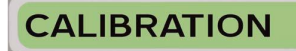

✤ Press the DOWN arrow button repeatedly until the display shows

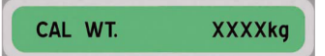

Press the PRINT/EDIT button to begin altering the payload of the vehicle. When editing the CAL WT. The DOWN arrow decreases and UP arrow increases the flashing digit, the EDIT/PRINT button moves the flashing digit along the line. To accept the new CAL WT. press the ENTER button. Then press the DOWN arrow, the display will show

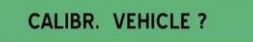

+ Press ENTER to calibrate the loaded vehicle. The display will show

CALIBRATED

- Now exit the calibration set up by pressing the up arrow repeatedly until the display shows
- ↔ Now press the enter button and the display will return to normal weighing mode and show NET
  OKg

NET XXXXkg

If you experience any problems please contact us on 01427 875574 www.onboardweighing.co.uk